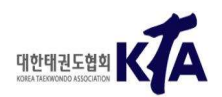

# 2021년도 KTA 온라인 경기규칙강습회(겨루기, 품새) 수강 방법 알림

## □ 접수방법: <u>https://reg.koreataekwondo.co.kr/</u> ※ KTA 접수사이트

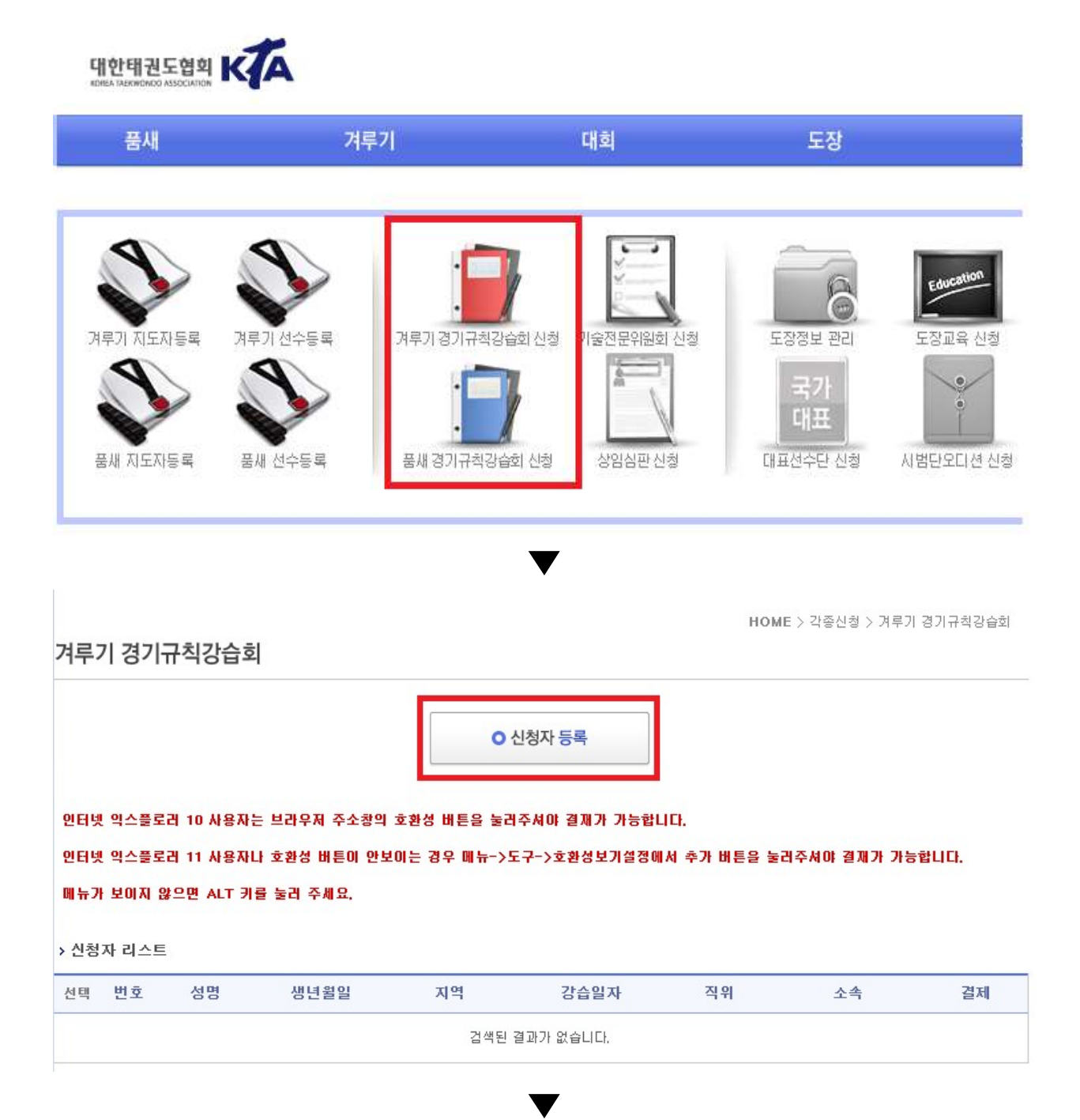

#### 겨루기 경기규칙강습회

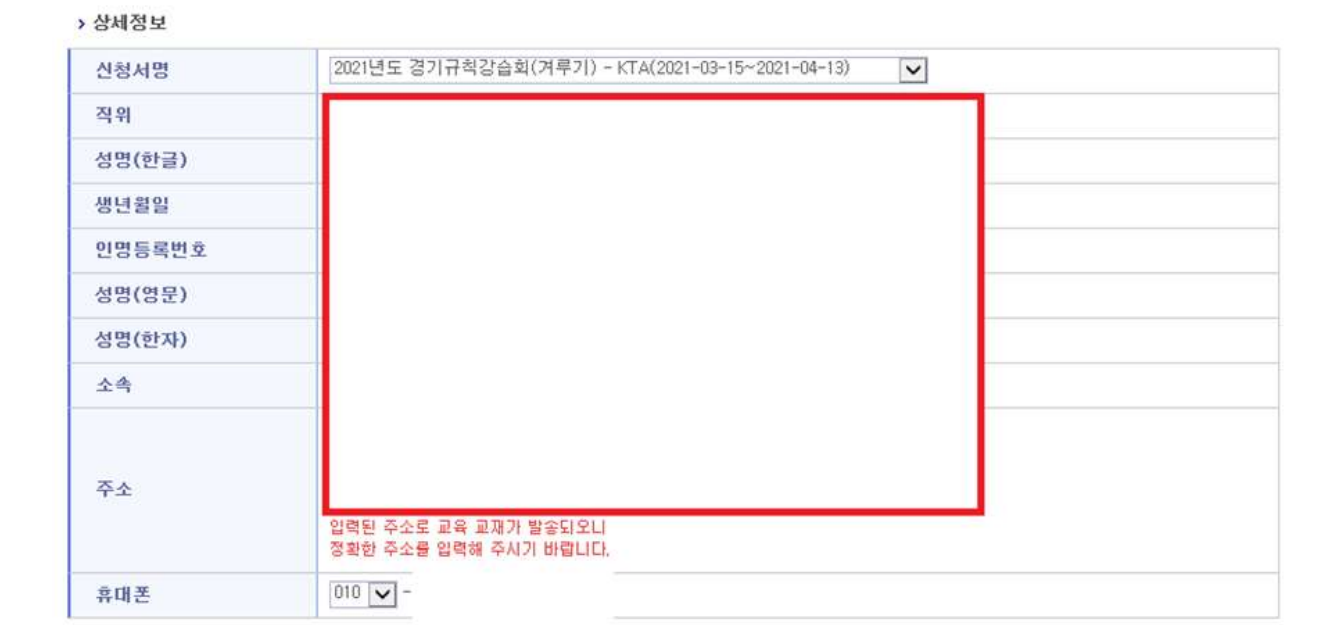

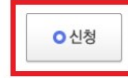

① 개인정보 입력 후

② [신청] 클릭 \*정확한 정보 입력 요망

HOME > 각종신청 > 겨루기 경기규칙강습회

#### 겨루기 경기규칙강습회

인터넷 익스플로러 10 사용자는 브라우저 주소창의 호환성 버튼을 눌러주셔야 결재가 가능합니다. 인터넷 익스플로러 11 사용자나 호환성 버튼이 안보이는 경우 메뉴->도구->호환성보기설정에서 추가 버튼을 눌러주셔야 결재가 가능합니다. 메뉴가 보이지 않으면 ALT 키를 눌러 주세요.

> 신청자 리스트

| 선택 | 번호 | 성명 | 생년월일 | 지역  | 강습일자                  | 직위 | 소속      | 결제  |
|----|----|----|------|-----|-----------------------|----|---------|-----|
|    | 1  |    |      | KTA | 2021-03-15~2021-04-13 | 기타 | 대한태권도협회 | 미결제 |

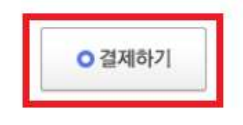

□ [선택] 체크 후 → [결제하기] 클릭

겨루기 경기규칙강습회

| <b>겨루기 경기규</b> 척<br>신청 인원 1 명<br>결제 금액 30,00                        | 1강습회 등록<br>)0 ★ 1 = 30,000 원                                                                              |
|---------------------------------------------------------------------|----------------------------------------------------------------------------------------------------|
| > 결제정보                                                              |                                                                                                    |
| 길 제 명                                                               | 거루기 경기규칙강습회 등록                                                                                            |
| 결제 금액                                                               | 30,000 월                                                                                                  |
| 성명                                                                  |                                                                                                    |
| 팀명                                                                  |                                                                                                    |
| 이메일                                                                 |                                                                                                    |
| 휴대 폰                                                                | - 는 빼고 입력해 주세요.                                                                                           |
| 결제 방법<br>※결제시 필격<br>1. 전자경제 이<br>2. 모바일에서<br>3. 반드시 전자<br>4. 아이디 소유 | 신용카드 실제 오                                                                                                 |
| 5. 실시간 계좌<br>6. 가상계좌로                                               | 이체, 가상계좌 입금시에는 입금자명은 상관이 없습니다.<br>결제시도를 2번 이상했을 시에는 가상계좌가 여러개 생성되어 입금확인이 되지 않으니 각별히 유의바랍니다.<br>이 결제하기 (3) |
|                                                                     | 상호명 (사)대한태권도협회/대표자:최창신/사업자등록번호:215-82-022-08<br>주소 서울시 송파구 올림픽로 424 벨로드롬 내 101호 / 연락처 : 02-420-4271~3     |

- ① 성명, 팀명 이메일, 휴대폰 정보 입력
- ② 결제수단 선택 (신용카드 결제, 실시간 은행계좌이체, 무통장 입금)
- ③ [결제하기] 클릭

□ 결제 완료 화면

|           | B/0 0/11140 BX | 1 2 4 |
|-----------|----------------|-------|
| 경제 공액     | 30,000 월       |       |
| 성명(립명)    |                |       |
| DI DII 22 |                |       |
| 2018      |                |       |

고객님의 결제요청이 성공되었습니다.

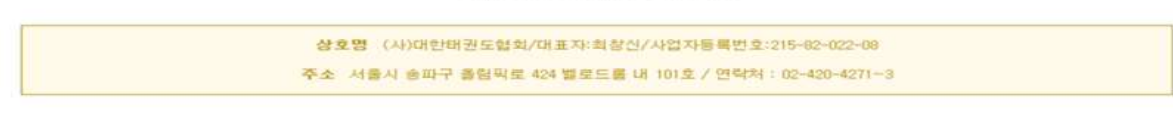

영수증 출력

□ 수강방법: <u>https://edu.koreataekwondo.co.kr/</u> ※ KTA 동영상교육

| 비원 (1) 11 11 |                                                                                           | 5                                                   |                                                                                                    |                                                             |                                | 그아웃   정보수정   사이 |
|----------------------------------------------------------------------------------------------------|-------------------------------------------------------------------------------------------|-----------------------------------------------------|----------------------------------------------------------------------------------------------------|-------------------------------------------------------------|--------------------------------|-----------------|
| KTA 소개   태권도한   정보마당   뉴스&경지   국가대표시범단   영양상 교육     현취<br>- 관취<br>- 관취<br>- 여자   소개   연간말형   조지사항   시도지부 및 연방 공지사<br>한   시도지부 및 연방 공지사<br>한     · · · · · · · · · · · · · · · · · · ·                                                                                                    | 반대권노업의                                                                                    |                                                     |                                                                                                    | 0 🖸 🕤                                                       | 🔍 🥯 키워드                        |                 |
| 현회개요. 소개 연간 연간 전 전 전 2 주 4 주 4 주 4 도 2 주 2 주 2 주 2 주 2 주 2 주 2 주 2 주 2 주 2                                                                                                    | KTA 소개                                                                                    | 태권도란                                                | 정보마당                                                                                                 | 뉴스&공지                                                       | 국가대표시범단                        | 동영상 교육          |
|                                                                                                    | 업회개요<br>- 연혁<br>- 사업역표및기능<br>- 다소개<br>인사말<br>역대회장<br>입원명단<br>각동위원회 명단<br>기구표/초적도<br>오시는 김 | 소개<br>역사<br>왕역사전<br>기술체계<br>정관 및제규정<br>정기규석<br>태권도統 | 영간 및정<br>포스터<br>대전표<br>대회 결과<br>자료철<br>- 생년자료<br>- 일반<br>FAQ<br>관련사이트<br>계시글 검색<br>자격증 검색<br>스문사 사이트 | 공지사항<br>시도지부 및 연맹 공지사<br>황<br>KTA 뉴스<br>KTA 행러리<br>KTA 등 양상 |                                |                 |
| 최근 작성 뉴스 [2019.04.09] 2019년도 천국종별태권도선수권대회(품세) 더보기 >                                                                                                    | 최근 작성 뉴스                                                                                  | [2019.04.09] 20                                     | 19년도 전국종별대권도선수권                                                                                      | 대회(중새)                                                      | and the second division of the | 더보기 >           |

□ 대한태권도협회 홈페이지 [동영상 교육] 클릭

### □ 대한태권도협회 동영상 교육 사이트 [겨루기 or 품새 수강신청] 클릭

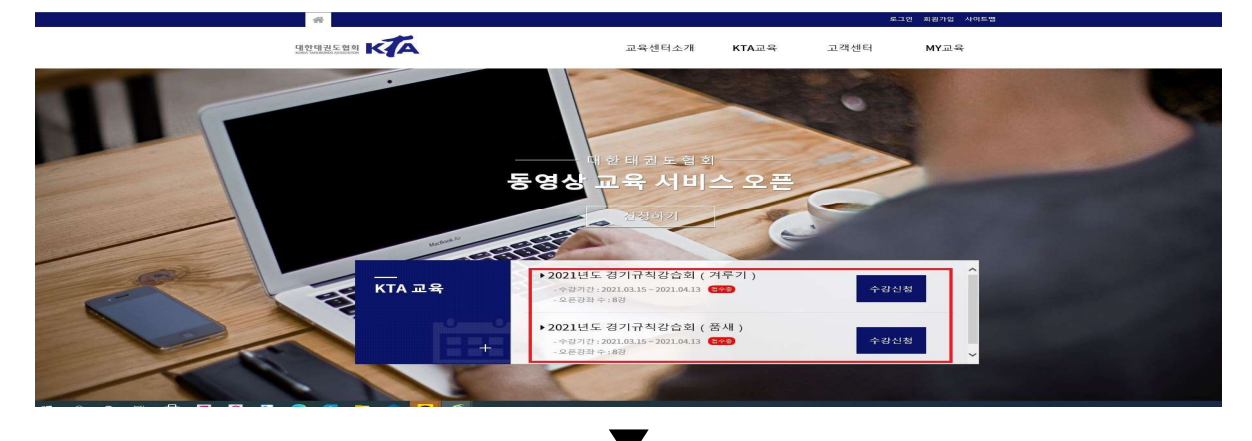

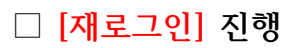

| <i>☆</i>                                                    | 로그연 회원가입 사이트웹                           |
|-------------------------------------------------------------|-----------------------------------------|
|                                                             | 교육센터소개 KTA교육 고객센터 MY교육                  |
| ★ 멤버쉽 로그인                                                   |                                         |
|                                                             | LOGIN                                   |
| 멤버쉽                                                         | Γ                                       |
| <b>멤버쉽</b><br>로그인<br>회원가입                                   |                                         |
| 명 <b>버쉽</b><br>로그인<br>회원가입<br>아이디/비밀번호찾기                    | [<br>비월번호<br>□ 아이디저장 □ 비원번호 저장·         |
| <b>멤버쉽</b><br>로그인<br>회원가입<br>아이디/비일번호찾기<br>이용약관             | [<br>비일번호<br>- 아이디저장 - 비일번호 저장·<br>로그 인 |
| <b>멤버쉽</b><br>로그인<br>회원가입<br>아이디/비밀번호찾기<br>이용약관<br>개인정보보보정책 | [<br>비밀번호<br>□ 아이디저장 □ 비밀번호 저장<br>로그인   |

|                                               | 경기규칙경 | 상습회                                                                                                    |      |   |  |
|-----------------------------------------------|-------|----------------------------------------------------------------------------------------------------|------|---|--|
| TA교육                                          | -     |                                                                                                    |      |   |  |
| 기규칙강습회                                        | 298   | 2021년도 경기규칙강습회 ( 겨루기                                                                                                    | )    |   |  |
| - 2021년도 경기규칙강승회<br>(거루기)<br>- 2021년도 경기규칙강승회 | 기간    | 접수기간: 2021.03.15 - 2021.04.13<br>교육기간: 2021.03.15 - 2021.04.13                                                                                                    |      |   |  |
| (문제)                                          | 교육비용  | 30,000원                                                                                                    |      |   |  |
| 2029                                          | 교육내용  | 2021년도 경기규칙강습회(겨루기)<br>1. 양진병 회장님 언사발<br>2. 겨루기 경기분파리원회 경기규칙<br>3. 겨루기 심판분파리원회 경기규칙(1)<br>4. 겨루기 심판분파리원회 경기규칙(2)<br>5. 겨루기 심판분파리원회 경기규칙(3)<br>6. 겨루기 심판분파리원회 경기규칙(4)<br>7. 도망방자고등(지도자)<br>8. 선수 (성)특력방지 예방교육(지도자) |      |   |  |
|                                               |       | 8. 친구 (성)학학방시에방교육(지도자)                                                                                                    | 수광시작 | 2 |  |

□ [수강시작] 클릭

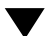

### □ 각 강좌(1~8강) [수강하기] 클릭 후 교육 수강 ※ 완료 후 수료증 출력

|       | 교육상세    |                         |     |      |     |        |
|-------|---------|-------------------------|-----|------|-----|--------|
| MY교육  |         |                         |     |      |     |        |
| MY 슈카 | 교육명     | 2021년도 경기규칙강습회 ( 겨루기 )  |     |      |     |        |
| 격제내역  | 교육기간    | 2021.03.15 - 2021.04.13 |     |      |     |        |
|       | 상태      | 수강중                     |     |      |     |        |
|       | 강의수     | 8강                      |     |      |     |        |
|       | 교육시간    | 101분                    |     |      |     |        |
|       |         |                         |     |      |     |        |
|       | 번호      | 교육 과정명                  | 강사  | 재생시간 | 상태  | 강좌     |
|       | 1 제13   | 3. 양진방 회장님 인사말          | KTA | 4분   | 미수강 | ▶ 수강하기 |
|       | 2 제 2 중 | 강. 겨루기 경기분과위원회 경기규칙     | KTA | 18분  | 미수강 | ▶ 수강하기 |
|       | 3 제 3 중 | 강. 겨루기 심판분과위원회 경기규칙(1)  | KTA | 14분  | 미수강 | ▶ 수강하기 |
|       | 4 제 4 3 | 장. 겨루기 심판분과위원회 경기규칙(2)  | KTA | 19분  | 미수강 | ▶ 수강하기 |
|       | 5 제 5종  | 강. 겨루기 심판분과위원회 경기규칙(3)  | KTA | 15분  | 미수강 | ▶ 수강하기 |
|       | 6 제 63  | 강. 겨루기 심판분과위원회 경기규칙(4)  | КТА | 13분  | 미수강 | ▶ 수강하기 |
|       | 7 제 7종  | 상.도핑방지교육(지도자)           | КТА | 8분   | 미수강 | ▶ 수강하기 |
|       | 8 제 8 7 | 강. 선수 (성)폭력방지예방교륙(지도자)  | KTA | 10분  | 미수강 | ▶ 수강하기 |

#### - 6 -

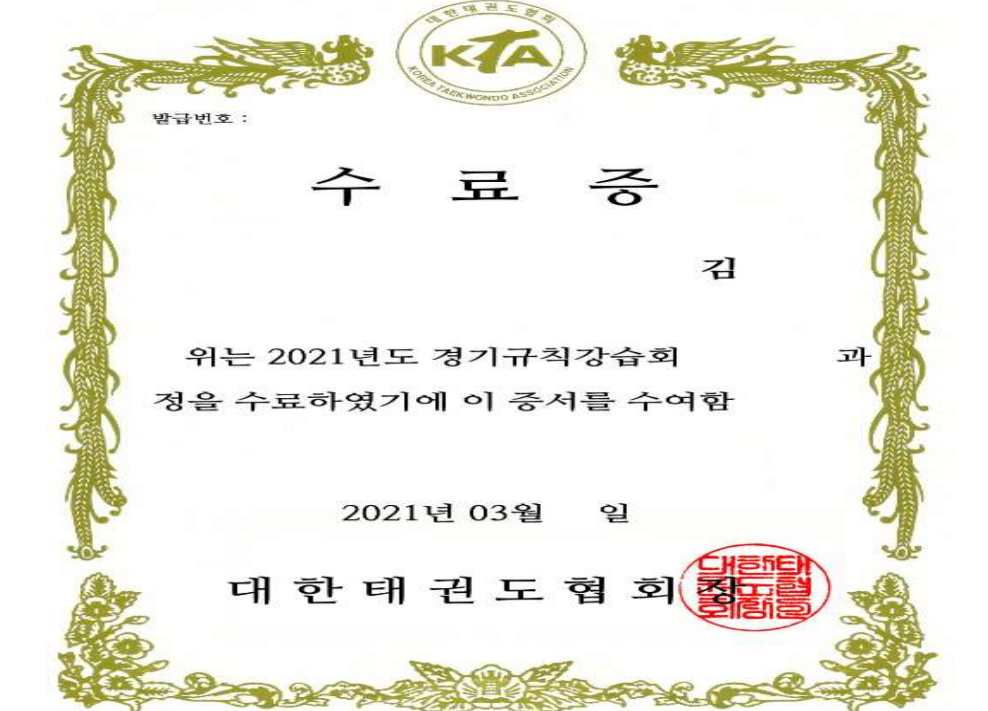

### □ 수강 완료

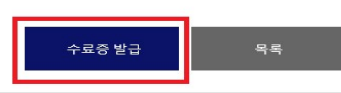

| 접수 | -일      | 2021-03-15 12:07:05 |     |      |      |        |
|----|---------|---------------------|-----|------|------|--------|
| 상  | EH      | 수강완료                |     |      |      |        |
| 강의 | 비수      | 8강                  |     |      |      |        |
| 교육 | 시간      | 101분                |     |      |      |        |
|    |         |                     |     |      |      |        |
| 번호 |         | 교육 과정명              | 강사  | 재생시간 | 상태   | 강좌     |
| 1  | 제 1강. 양 | 진방 회장님 인사말          | KTA | 4분   | 수강완료 | ▶ 수강하기 |
| 2  | 제 2강. 겨 | 루기 경기분과위원회 경기규칙     | KTA | 18분  | 수강완료 | ▶ 수강하기 |
| 3  | 제 3강. 겨 | 루기 심판분과위원회 경기규칙(1)  | KTA | 14분  | 수강완료 | ▶ 수강하기 |
| 4  | 제 4강. 겨 | 루기 심판분과위원회 경기규칙(2)  | KTA | 19분  | 수강완료 | ▶ 수강하기 |
| 5  | 제 5강. 겨 | 루기 심판분과위원회 경기규칙(3)  | KTA | 15분  | 수강완료 | ▶ 수강하기 |
| 6  | 제 6강.겨  | 루기 심판분과위원회 경기규칙(4)  | KTA | 13분  | 수강완료 | ▶ 수강하기 |
| 7  | 제 7강. 도 | 핑방지교육(지도자)          | KTA | 8분   | 수강완료 | ▶ 수강하기 |
| 8  | 제 8강. 선 | 수 (성)폭력방지예방교육(지도자)  | KTA | 10분  | 수강완료 | ▶ 수강하기 |
|    |         |                     |     |      |      |        |

교육명 2021년도 경기규칙강습회 (거루기)

### □ [수료증 발급] 클릭

MY 수강 결제내역

# 2021년도 시도협회 온라인 경기규칙강습회(겨루기, 품새) 수강 방법 알림

□ 접수방법: <u>https://reg.koreataekwondo.co.kr/</u> ※ KTA 접수사이트

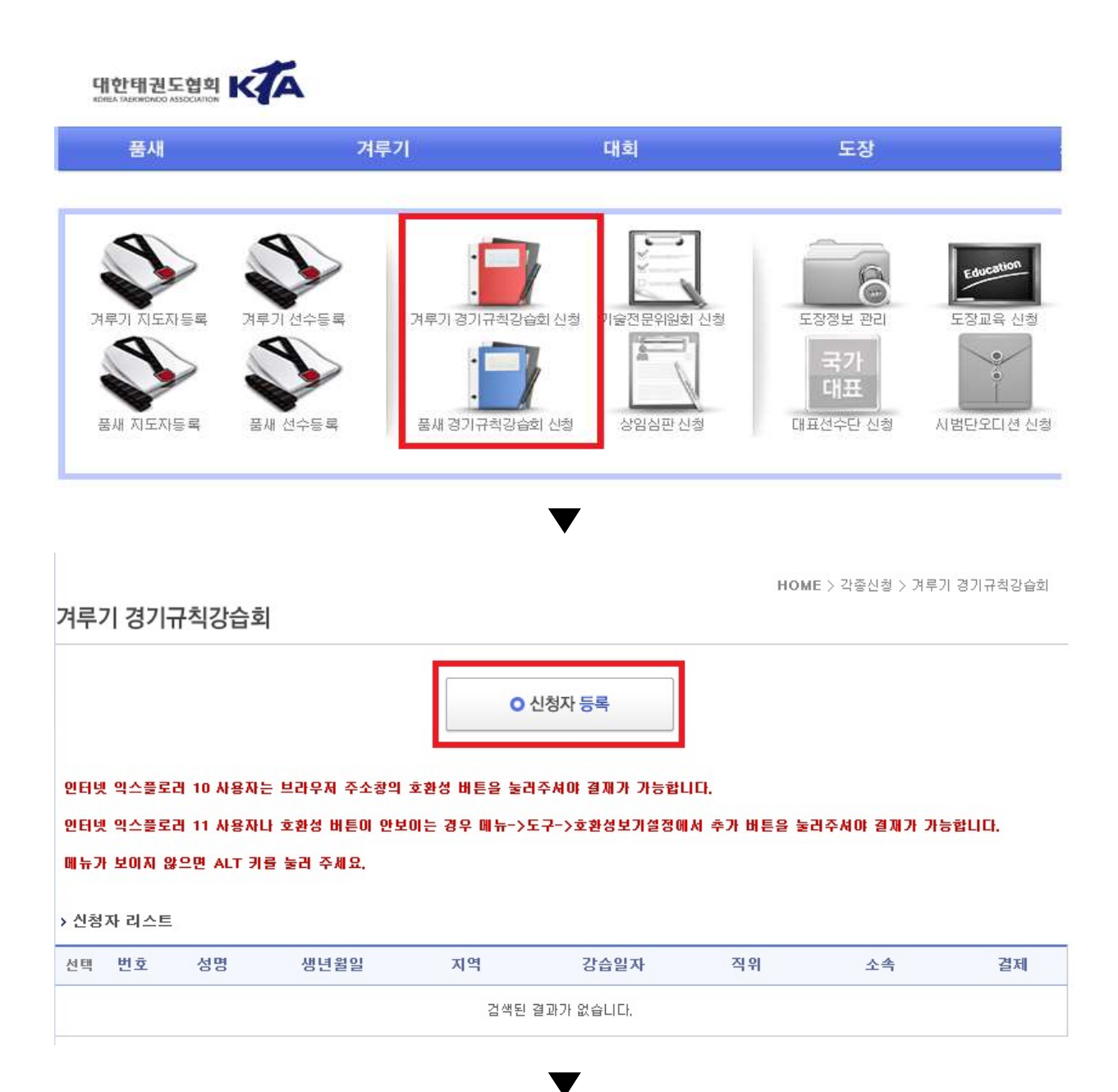

#### 겨루기 경기규칙강습회

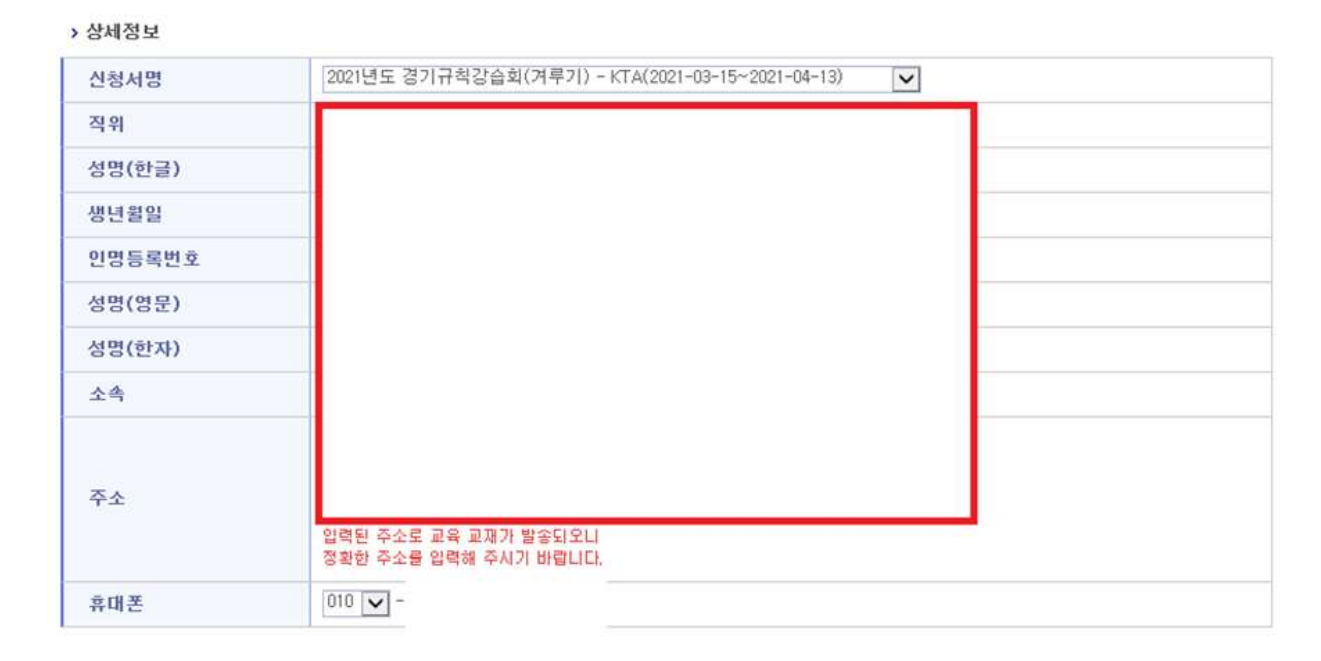

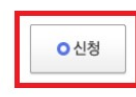

① 개인정보 입력 후

② [신청] 클릭 \*정확한 정보 입력 요망

| 각종신청                                                                     | 겨루기 경기규칙강습                                                         | a                                           |                        |                                    |          |              |                 |
|--------------------------------------------------------------------------|--------------------------------------------------------------------|---------------------------------------------|------------------------|------------------------------------|----------|--------------|-----------------|
| > 거루기경가규칙강습회<br>> 통세경가규칙강습회<br>> 기술전문위원회<br>> 상태강습회<br>- 상임상판<br>> 네미지상다 | 인터넷 익스들로리 10 사용<br>인터넷 익스플로리 11 사용<br>배뉴가 보이지 않으면 ALT<br>> 신청자 리스트 | 자는 브라우지 주소경의<br>자나 호황성 배든이 양보<br>키를 둘러 주세요. | 호현성 버튼을 들<br>이는 경우 메뉴- | ≥리주셔야 결제가 가능됩니다.<br>◇도구->호환성보기영정배서 | 추가 배튼을 눌 | :리주셔야 결제가 가성 | รชั <b>น</b> 0. |
| > 시범단                                                                    | 선택 변호 성명                                                           | 생년월일                                        | 지역                     | 강습일자                               | 직위       | 소속           | 결제              |
| 심판면수신청                                                                   | 1                                                                  |                                             |                        | 2021-03-15-2021-03-18              | 기타       |              | 미전제             |
|                                                                          | 계좌번호                                                               |                                             |                        |                                    |          |              |                 |
|                                                                          | 예금주명                                                               |                                             |                        |                                    |          |              |                 |
|                                                                          | 결제 금역                                                              |                                             |                        |                                    |          |              |                 |
|                                                                          | 문의전 화                                                              | 5 T                                         |                        |                                    |          |              |                 |

□ 본인이 선택한 시도의 계좌번호 및 금액 확인 → 해당 시도협회 계좌로 입금

#### □ 각 시도협회 담당자 → 입금 확인 후 '결제 상태'로 전환

□ 수강방법: <u>https://edu.koreataekwondo.co.kr/</u> ※ KTA 동영상교육

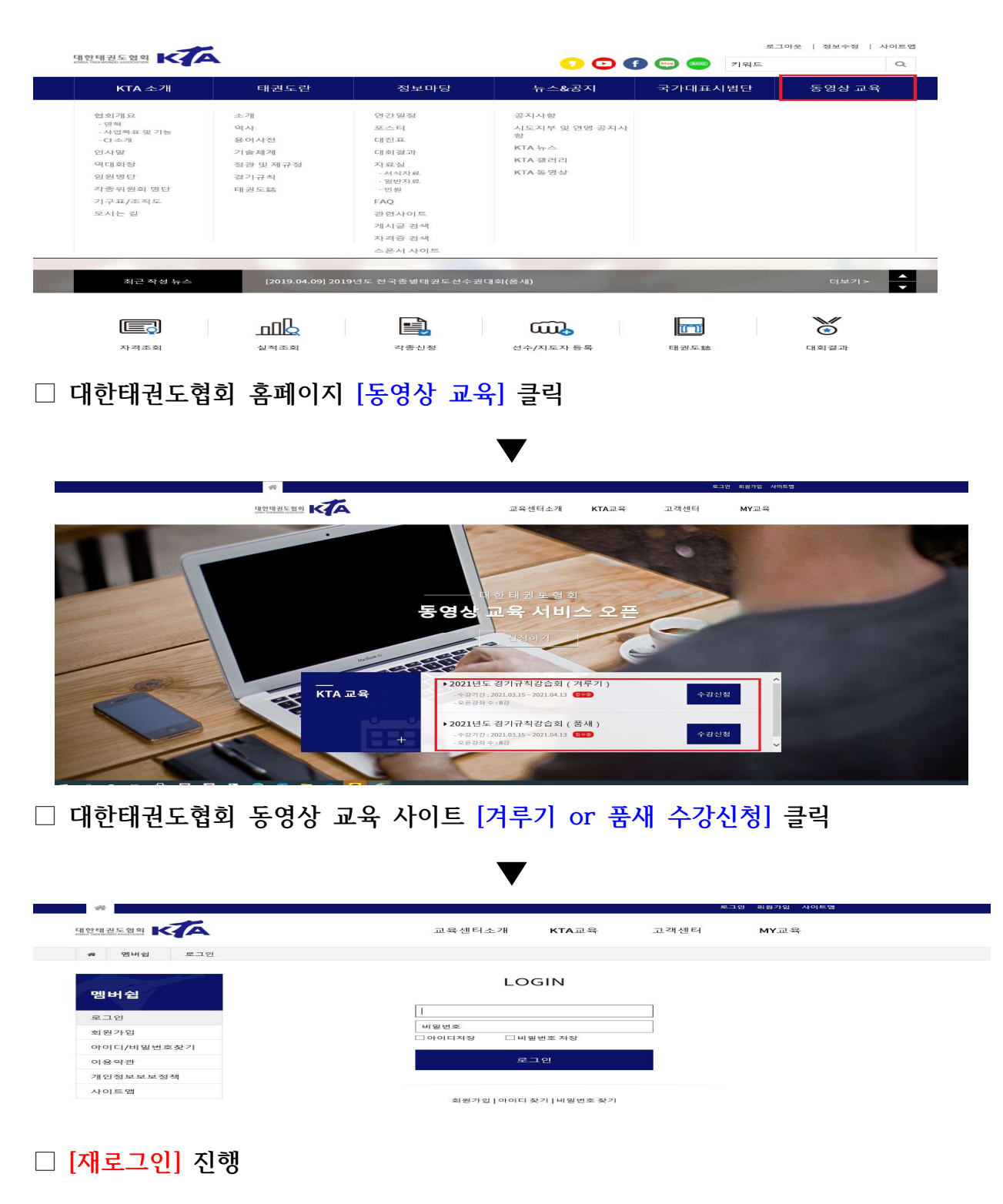

### □ [수료증 발급] 클릭

| 접: | 수일      | 2021-03-15 12:07:05 |     |      |           |        |
|----|---------|---------------------|-----|------|-----------|--------|
| 심  | EH      | 수강완료                |     |      |           |        |
| 강  | 의수      | 8강                  |     |      |           |        |
| 正有 | 시간      | 101문                |     |      |           |        |
|    |         |                     |     |      |           |        |
| 번호 |         | 교육 과정명              | 강사  | 재생시간 | 상태        | 강좌     |
| 1  | 제 1강. 양 | 진방 회장님 인사말          | KTA | 4분   | 수강완료      | ▶ 수강하기 |
| 2  | 제 2강. 겨 | 루기 경기분과위원회 경기규칙     | кта | 18분  | 수강완료      | ▶ 수강하기 |
| 3  | 제 3강. 겨 | 루기 심판분과위원회 경기규칙(1)  | кта | 14분  | 수강완료      | ▶ 수강하기 |
| 4  | 제 4강. 겨 | 루기 심판분과위원회 경기규칙(2)  | кта | 19분  | 수강완료      | ▶ 수강하기 |
| 5  | 제 5강. 겨 | 루기 심판분과위원회 경기규칙(3)  | KTA | 15분  | 수강완료      | ▶ 수강하기 |
| 6  | 제 6강. 겨 | 루기 심판분과위원회 경기규칙(4)  | KTA | 13분  | 수강완료      | ▶ 수강하기 |
|    | 제 7강. 도 | 공방지교육(지도자)          | кта | 8분   | 수강완료      | ▶ 수강하기 |
| 7  |         |                     |     |      | + 71 01 7 |        |

## □ 각 강좌(1~8강) [수강하기] 클릭 후 교육 수강 ※ 완료 후 수료증 출력

| 강의 | 의수        | 8강                 |     |      |     |       |  |
|----|-----------|--------------------|-----|------|-----|-------|--|
| 교육 | 교육시간 101분 |                    |     |      |     |       |  |
| 번호 |           | 교육 과정명             | 강사  | 재생시간 | 상태  | 강좌    |  |
| 1  | 제 1강. 양   | 진방 회장님 인사말         | KTA | 4분   | 미수강 | ▶ 수감히 |  |
| 2  | 제 2강. 겨   | 루기 경기분과위원회 경기규칙    | КТА | 18분  | 미수강 | ▶ 수강히 |  |
| 3  | 제 3강, 겨   | 루기 심판분과위원회 경기규칙(1) | KTA | 14분  | 미수강 | ▶ 수감히 |  |
| 4  | 제 4강. 겨   | 루기 심판분과위원회 경기규칙(2) | KTA | 19분  | 미수강 | ▶ 수감히 |  |
| 5  | 제 5강. 겨   | 루기 심판분과위원회 경기규칙(3) | KTA | 15분  | 미수강 | ▶ 수강히 |  |
| 6  | 제 6강. 겨   | 루기 심판분과위원회 경기규칙(4) | КТА | 13분  | 미수장 | ▶ 수감히 |  |
| 7  | 제 7강. 도   | 공방지교육(지도자)         | КТА | 8분   | 미수강 | ▶ 수감히 |  |
| 8  | 제 8감, 선   | 수 (성)폭력방지예방교큨(지도자) | КТА | 10분  | 미수장 | ▶ 수강히 |  |

### □ [수강시작] 클릭

MY교육

MY 수강

결제내역

MY 수강 결제내역 교육상세

교육명

교육기간

상태

| TANS                        | 경기규칙경 | 상습회                                                                                                    |
|-----------------------------|-------|----------------------------------------------------------------------------------------------------|
| 271-3×2:4-81                | 고옥명   | 2021년도 경기규칙강습회 ( 겨루기 )                                                                                                    |
| - 2021년도 경기규칙강승회<br>( 거루기 ) | 기관    | 법 여 기간: 2021.03.15 - 2021.04.13<br>교육 지간: 2021.03.15 - 2021.04.13                                                                                                    |
| -2021년도 경기규칙강습회<br>(문새)     | 고유비용  | 30,000원                                                                                                    |
| 도정교육                        | 교육내용  | 2021년도 평가관직감증의(거루기)<br>1. 양진발 직장님 인사별<br>2. 가루기 심가분고락원의 전가관직<br>3. 가루기 심방분고락원의 전가관직(1)<br>4. 가루기 심방분고락원의 전가관직(2)<br>5. 가루기 심방분고락원의 전가관직(4)<br>7. 도원방지고북(7도자)<br>8. 전수 (4)북락방지에방고북(지도자) |

2021년도 경기규칙강습회 ( 겨루기 )

2021.03.15 ~ 2021.04.13

수강중

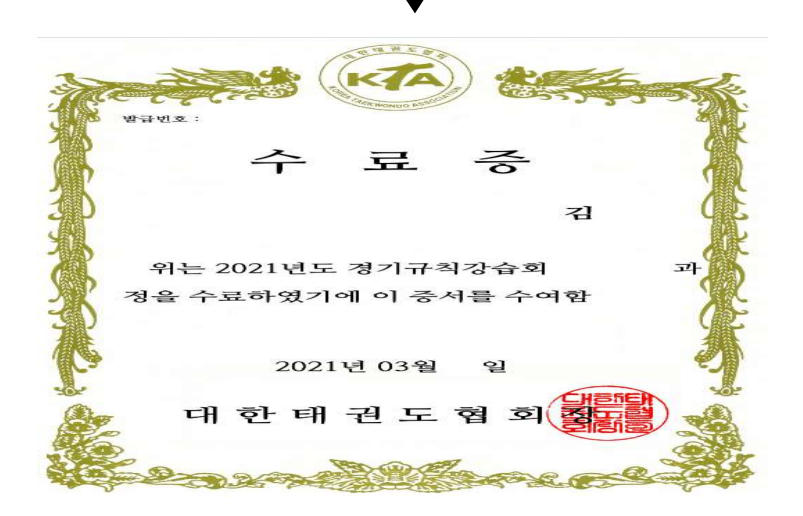

□ 수강 완료

## 2021년도 KTA 및 시도협회 온라인 경기규칙강습회(겨루기, 품새) <u>재수강</u> 방법 알림

## □ 접수 이후 <u>재수강</u> 연결: <u>http://edu.koreataekwondo.co.kr/</u>

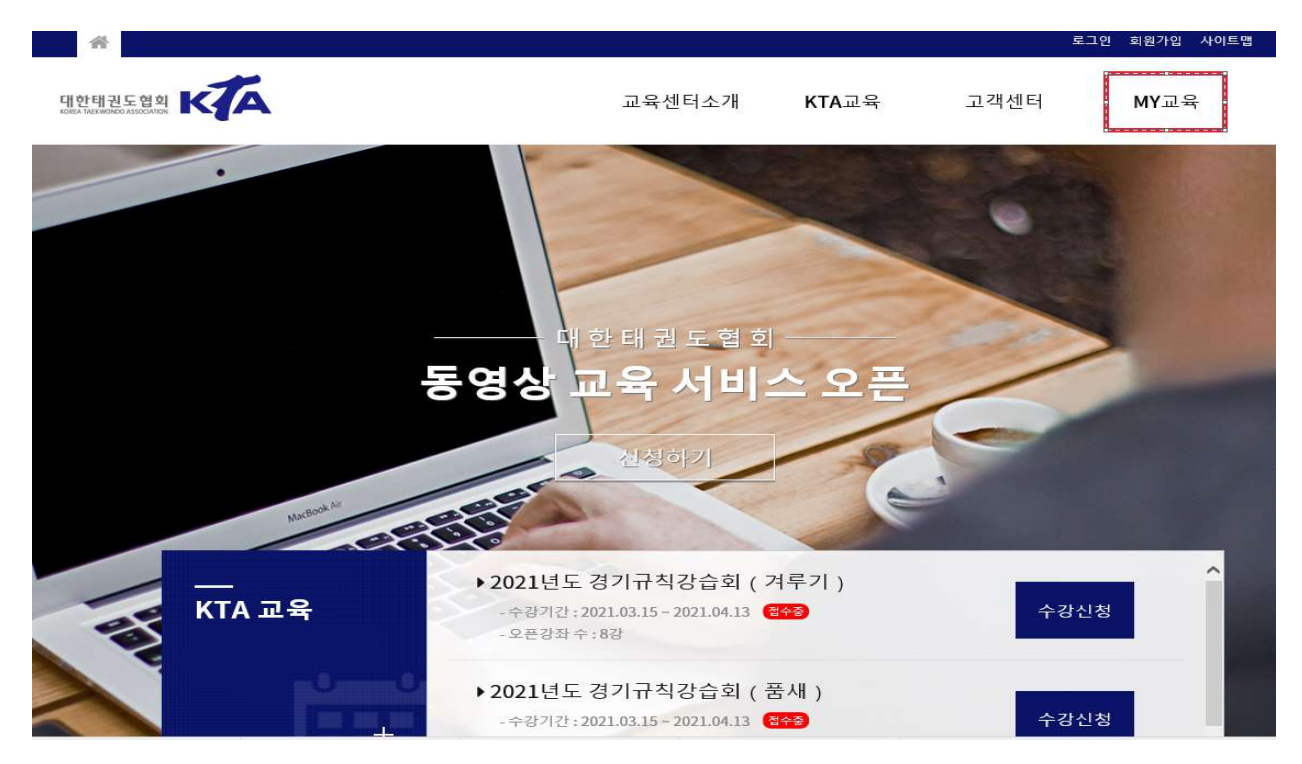

#### □ [MY교육] 클릭

|               | 교육상세     |                          |       |      |     |        |
|---------------|----------|--------------------------|-------|------|-----|--------|
| 세Y교육          |          |                          |       |      |     |        |
|               | 교육명      | 2021년도 경기규칙강습회 ( 겨루기 )   |       |      |     |        |
| MY 수강<br>결제내역 | 교육기간     | 2021.03.15 ~ 2021.04.13  |       |      |     |        |
|               | 상태       | 수강중                      |       |      |     |        |
|               | 강의수      | 8강                       |       |      |     |        |
|               | 교육시간     | 101분                     |       |      |     |        |
|               |          |                          |       |      |     |        |
|               | 번호       | 교육 과정명                   | 강사    | 재생시간 | 상태  | 강좌     |
|               | 1 제 1강.  | 양진방 회장님 인사말              | KTA   | 4분   | 미수강 | ▶ 수강하기 |
|               | 2 제 2강.  | 겨루기 경기분과위원회 경기규칙         | КТА   | 18분  | 미수강 | ▶ 수강하기 |
|               | 3 제 3강.  | 겨루기 심판분과위원회 경기규칙(1)      | KTA   | 14분  | 미수강 | ▶ 수강하기 |
|               | 4 제 4강.  | 겨루기 심판분과위원회 경기규칙(2)      | КТА   | 19분  | 미수강 | ▶ 수강하기 |
|               | 5 제 5강.  | 겨루기 심판분과위원회 경기규칙(3)      | KTA   | 15분  | 미수강 | ▶ 수강하기 |
|               | 6 제 6강.  | 겨루기 심판분과위원회 경기규칙(4)      | KTA   | 13분  | 미수강 | ▶ 수강하기 |
|               | 7 제 7강.  | 도핑방지교육(지도자)              | КТА   | 8분   | 미수강 | ▶ 수강하기 |
|               | 0 78.071 | 나는 사람은 말만 전에서 그 이 같은 것이. | 1/7.4 | 104  |     |        |

#### □ 각 강좌(1~8강) [수강하기] 클릭 후 교육 수강 \* 완료 후 수료증 출력

### □ 수강 완료

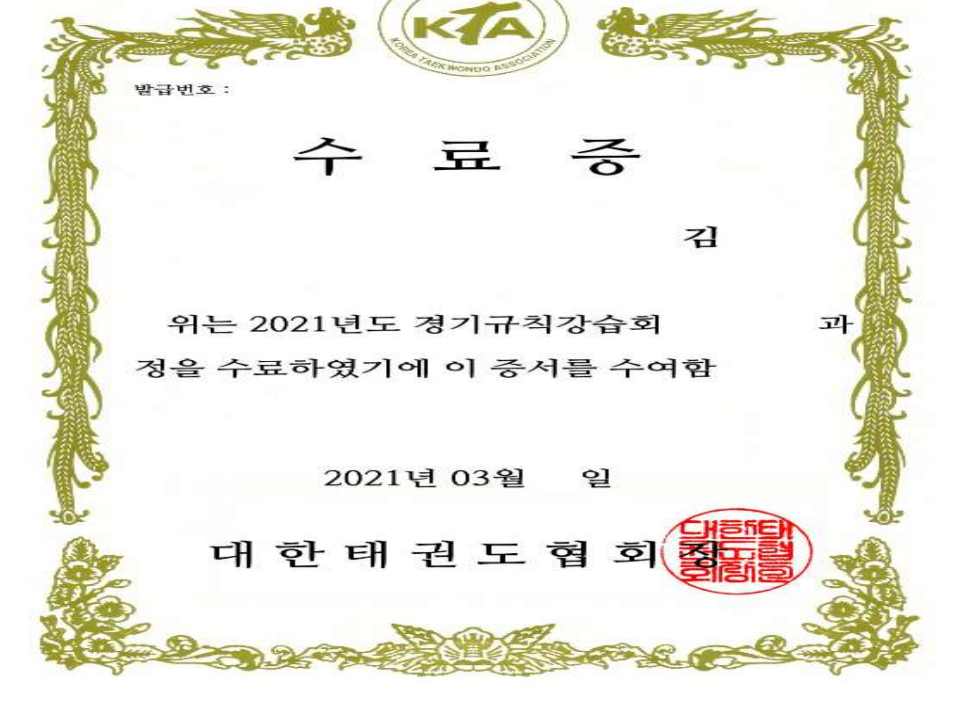

### □ [수료증 발급] 클릭

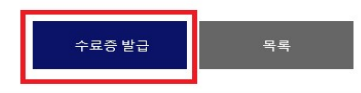

| 강의   | 의수      | 8강                 |   |            |      |      |        |
|------|---------|--------------------|---|------------|------|------|--------|
| 교육시간 |         | 101분               |   |            |      |      |        |
|      |         |                    |   |            |      |      |        |
| 번호   |         | 교육 과정명             | ą | 강사 :       | 대생시간 | 상태   | 강좌     |
| 1    | 제 1강. 양 | 진방 회장님 인사말         | ŀ | <b>KTA</b> | 4분   | 수강완료 | ▶ 수강하기 |
| 2    | 제 2강. 겨 | 루기 경기분과위원회 경기규칙    | ٢ | KTA        | 18분  | 수강완료 | ▶ 수강하기 |
| 3    | 제 3강. 겨 | 루기 심판분과위원회 경기규칙(1) | ŀ | <b>KTA</b> | 14분  | 수강완료 | ▶ 수강하기 |
| 4    | 제 4강. 겨 | 루기 심판분과위원회 경기규칙(2) | ٢ | KTA        | 19분  | 수강완료 | ▶ 수강하기 |
| 5    | 제 5강. 겨 | 루기 심판분과위원회 경기규칙(3) | P | KTA        | 15분  | 수강완료 | ▶ 수강하기 |
| 6    | 제 6강. 겨 | 루기 심판분과위원회 경기규칙(4) | ٢ | <b>KTA</b> | 13분  | 수강완료 | ▶ 수강하기 |
| 7    | 제 7강. 도 | 핑방지교육(지도자)         | ٢ | KTA        | 8분   | 수강완료 | ▶ 수강하기 |
| 8    | 제 8강. 선 | 수 (성)폭력방지예방교육(지도자) | ŀ | <b>KTA</b> | 10분  | 수강완료 | ▶ 수강하기 |

| 교육명  | 2021년도 경기규칙강습회 ( 겨루기 ) |
|------|------------------------|
| 접수일  | 2021-03-15 12:07:05    |
| 상태   | 수강완료                   |
| 강의수  | 82                     |
| 교육시간 | 101분                   |